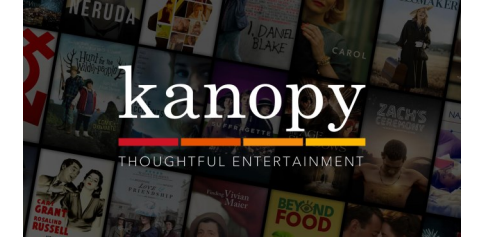

# Looking for movies online? Try Kanopy available now on the LCC Library website

#### Get Started:

1. Access Kanopy from the Logan City Council Libraries website loganlibraries.org

SIGN UP

- 2. Click on Discover> eVideo> Kanopy
- 3. Enter your Library Card number and PIN when prompted.
- 4. Click on Connect Now to enter Kanopy

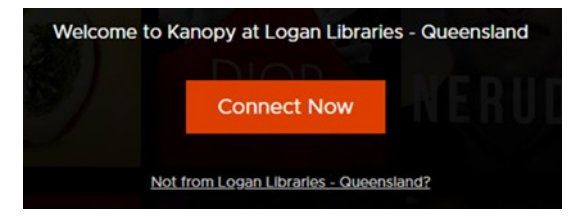

# Account Set up TipsTips:

1. Select SIGN UP KIDS LOG IN

to set up account to access your 10 monthly credits

2. Enter your details and click on Sign up

| First Name: *    | Last Name: * |
|------------------|--------------|
| 2 First Name     | Last Name    |
| Email Address: * |              |
| Email Address    |              |
| Password: *      |              |
| Password         |              |
|                  |              |
| Sig              | n up         |

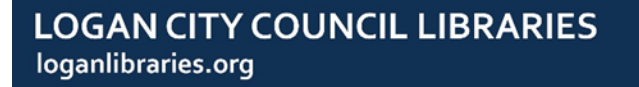

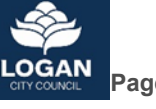

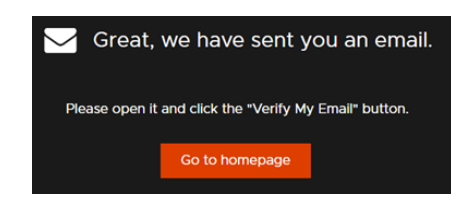

4. Login with your details and check that you have 10 credits

## **Navigation Tips**

Verify your email

3.

- 1. Click on your user name in the top right hand corner to access your profile
- 2. To edit Profile and PARENTAL CONTROLS access via 'My Dashboard' (below username).
- 3. You can also access the watch list , viewing history and Logout.

## **Searching Tips**

1. To search for videos use the search box or select subjects from the drandourn many. The same antiana are subjects for the KIDS pages

dropdown menu. The same options are available for the KIDS pages.

a) Click on **EXIT KIDS** to return to the main menu.

#### Mobile Apps:

1. Download the Kanopy app for a number of devices:

Available on: # iPhone # iPad android # tv TELSTRA TV\* fire TABLET @ chromecast

2. Instructions for downloading apps are available from the Logan Library's Kanopy page or from the Kanopy website.

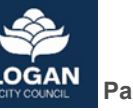

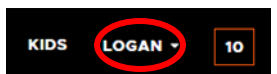

KIDS LOGAN - 10